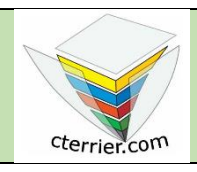

# Photoshop Corriger une photo et appliquer un filtre

Séquence 3 Ressources

# Sauvegarder les différentes versions d'un document

Si vous êtes amené à utiliser Photoshop pour réaliser les travaux professionnels vous devez apprendre à gérer et sauvegarde des fichiers qui vont être générés. Voici quelques conseils qui pourraient vous être utiles

| Problèmes                                                                                                    | Solutions                                                                                                    | Exemples                                                                                                    |
|----------------------------------------------------------------------------------------------------|----------------------------------------------------------------------------------------------------|----------------------------------------------------------------------------------------------------|
| La création d'un document consiste le plus<br>souvent à élaborer un document final à<br>partir d'une ou de plusieurs images<br>sources. Chaque image est insérée dans<br>un calque différent pour être ensuite<br>modifiées, corrigées puis montées dans le<br>document final.                                                                                                    | Conservez chaque image source<br>dans sa version d'origine en lui<br>donnant un nom significatif. Cette<br>solution permet de retrouver les<br>fichiers sources si vous devez<br>reprendre le travail à zéro. | Montagne source<br>Personnage source                                                                                                    |
| Lorsque vous créez un document<br>complexe, il ne faut pas hésiter à<br>sauvegarder les versions intermédiaires<br>afin de pouvoir facilement revenir en arrière<br>sans avoir à refaire tous les paramétrages.                                                                                                    | Conservez les versions<br>intermédiaires (.psd) du fichier<br>Photoshop pour revenir<br>rapidement en arrière.                                                                                                | Affiche-20-09-12<br>Affiche-20-09-13                                                                                                    |
| le document final contient les calques non<br>fusionnés et non aplatis. Vous devez<br>impérativement conserver cette version<br>pour pouvoir modifier ultérieurement la<br>composition. Sans quoi, vous pouvez<br>perdre plusieurs heures de travail pour tout<br>reprendre à zéro.                                                                                                    | Conservez la version finale (.psd)<br>du fichier Photoshop non<br>fusionnée et non aplatie.                                                                                                    | Affiche-finie                                                                                                    |
| Il est fréquent, en fin de travail, qu'un fichier<br>soit généré dans plusieurs versions : une<br>version CMJN au format TIFF pour<br>l'impression, une version RVB au format<br>Jpeg pour les écrans où l'internet. Par<br>ailleurs, une même image peut être<br>sauvegardée dans différentes tailles<br>(affiche, flyers, bandeau, etc.). Chaque<br>version doit être sauvegardée dans un<br>fichier différent ayant un nom significatif. | Sauvegardez toutes les versions<br>du document dans des fichiers<br>séparés ayant un nom significatif.                                                                                                    | Affiche-A2-finie-cmjn-300<br>Affiche-A3-finie-cmjn<br>Flyers-finie-cmjn<br>Affiche-finie-rvb-72                                                                                                  |
| Il faut apprendre à sauvegarder dans un<br>même dossier toutes les versions d'un<br>document afin de les retrouver plus<br>facilement. L'infographiste doit nommer les<br>différentes versions de façon rationnelle.                                                                                                    | Sauvegardez toutes les versions<br>d'un projet dans un dossier<br>unique avec des noms de fichier<br>significatifs.                                                                                           | Montagne-source<br>Personnage source<br>Affiche-20-09-12<br>Affiche-20-09-13<br>Affiche-finie<br>Affiche-A2-finie-cmjn-300<br>Affiche-A3-finie-cmjn<br>Flyers-finie-cmjn<br>Affiche-finie-rvb-72 |

## 1. Charger Photoshop et ouvrir le fichier source

- Cliquez sur le bouton Windows 🗮 puis sélectionnez 🎦 Adobe Photoshop
- Cliquez sur le menu Fichier puis Ouvrir.
- Sélectionnez l'unité, le dossier source puis cliquez sur le fichier à ouvrir (starwars-source).
- Cliquez sur le bouton Ouvrir.

### 2. Modifier le mode de couleur

Cette photo a été prise en Tunisie sur le site qui a servi au tournage des 3 premiers épisodes de Star Wars. Elle montre les décors qui subsistent au milieu du désert. Cette image est au format RVB. Nous allons la convertir au format CMJN pour l'imprimer.

- Sélectionnez le menu image puis Mode et Couleur CMJN.

#### 3. Modifier la luminosité et le contraste

L'image et surexposée et manque de contraste. Nous allons réduire la luminosité et accroître le contraste. L'objectif sera de laisser penser qu'elle a été prise le matin au lever du jour.

- Cliquez sur le menu Image puis réglages et Luminosité/Contraste...
- Cliquez-glissez les curseurs de réglages du contraste et de la lumière pour améliorer la qualité de l'image.
  - Luminosité/Contraste × Luminosité -44 ОК Réinitialise 🔲 Utiliser l'algorithme hérité 🗸 Aperçu
- Cliquez sur le bouton OK.

#### 4. Utiliser le tampon de duplication

Une date est affichée au bas de la photo à droite. Si nous utilisons le pinceau, la surface peinte sera unie. Nous souhaitons que la surface peinte ait l'aspect irrégulier du sable. Pour réaliser cet effet nous allons utiliser le tampon de duplication.

- Zoomer le lieu de travail.

- Sélectionnez l'outil Tampon de duplication 上 et paramétrez la taille du tampon à 30.

1 Mode : Normal Opacité : 100 % 1

- Tout en maintenant appuyé la touche [Alt] cliquez sur la photo, la zone source où se trouve le motif à reproduire.
- Relâchez la touche [Alt] et cliquez-glissez sur la zone cible (pendant l'opération la zone source est visualisée par une croix).

et paramétrez une taille de 30.

Similarité des couleurs

⇒ Photoshop reproduit sous le curseur de la souris le motif qui se trouve sous la croix.

#### 5. Utiliser le correcteur localisé

Le nom de l'auteur est affiché à gauche de la photo. Nous allons utiliser le correcteur localisé pour l'effacer.

- Zoomer le lieu à effacer.

- Cliquez-glissez sur le texte à effacer.

- Sélectionnez l'outil Correcteur localisé Mode : Normal

⇒ Photoshop efface le texte et reproduit l'environnement visuelle au-dessous du texte effacé.

Type: Contenu pris en compte Créer une texture

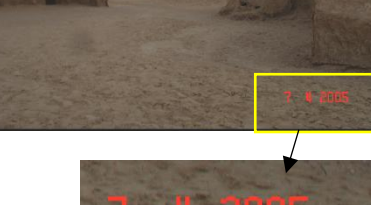

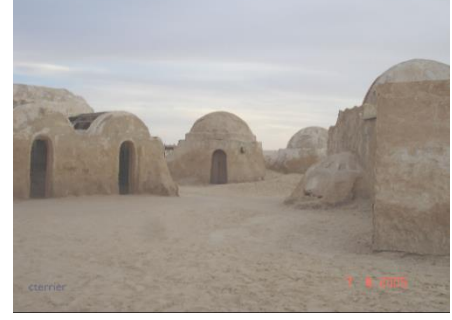

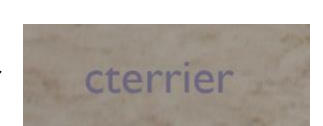

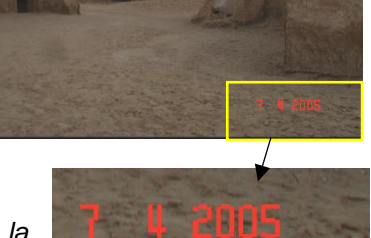

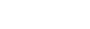

19/32

# 6. Appliquer un filtre à une image

Pour donner un côté plus étrange à la scène, nous allons appliquer un filtre de sphérisation qui va déformer légèrement les volumes de la photo.

- Cliquez sur le menu Filtre puis Déformation et Sphérisation...

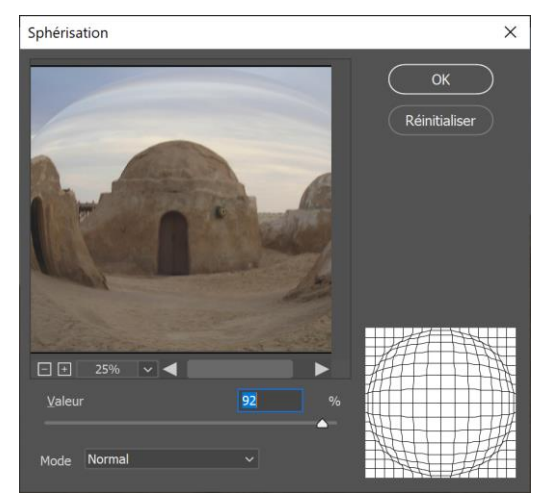

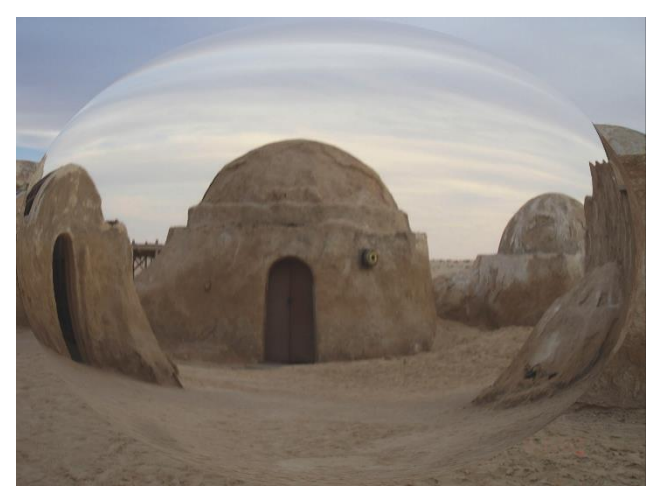

- Cliquez sur le bouton OK.

Pour annuler un filtre Utilisez la combinaison de touches [Ctrl] + [Z] ou Edition - Annuler

## 7. Modifier la taille de l'image

L'image actuelle fait 72 centimètres de largeur par 54 centimètres de hauteur, avec une résolution de 72 dpi. Nous allons réduire sa taille à 12 centimètres par 9 centimètres et accroître la résolution à 300 dpi.

- Cliquez sur le menu Image puis Taille de l'image.
- Paramétrez les dimensions et la résolution indiquées ci-dessus.

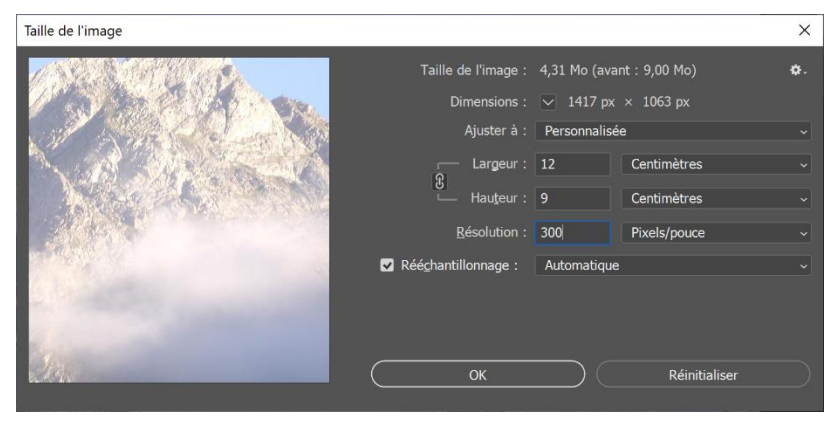

- Cliquez sur le bouton **OK**.

#### 8. Sauvegarder le document

- Cliquez sur le menu Fichier puis Enregistrer sous...
- Sélectionnez le dossier destination sur votre espace personnel.
- Sélectionnez le format **psd** (format propriétaire de Photoshop).
- Saisissez le nom du fichier.
- Paramétrez la compression souhaitée (plus les options sont hautes, plus l'image est de qualité et plus sa taille est importante).
- Cliquez sur le bouton Enregistrer.

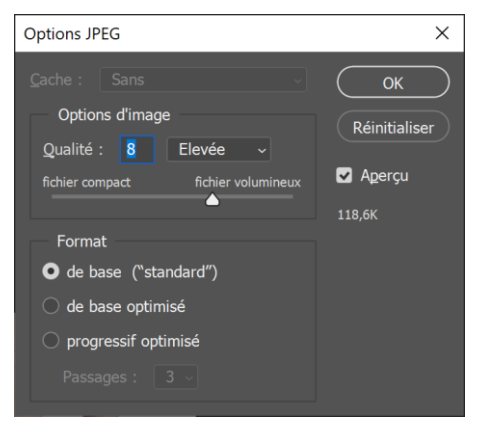

- Sélectionnez le menu image puis Mode et Niveau de gris.

## 10. Sauvegarder le document

- Cliquez sur le menu Fichier puis Enregistrer sous...
- Sélectionnez le dossier destination sur votre espace personnel.
- Sélectionner le format psd (format propriétaire de Photoshop).
- Saisissez le nom du fichier en indiquant qu'elle est en niveau de gris.
- Paramétrez les options de qualité de la sauvegarde (plus les options sont hautes et plus l'image est de qualité et plus sa taille est importante.
- Cliquez sur le bouton Enregistrer.

# **11. Fermer le fichier**

- Cliquez sur le menu Fichier puis Fermer.

Ou :

- Cliquez sur la case 🛛 de la fenêtre du fichier.

## **12. Quitter Photoshop**

- Cliquez sur la case 💌 de Photoshop.